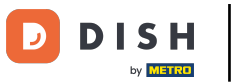

## Aprire il menu delle impostazioni dell'app e toccare Impostazioni.

|         |                             | D Italy AREA ORDINI APERTI ACCOUNT CLIENTI |                 |                     | ¢ |
|---------|-----------------------------|--------------------------------------------|-----------------|---------------------|---|
|         |                             | Terrazza                                   | Vendita diretta | Aggregatore di cibo |   |
| Manager |                             |                                            |                 |                     |   |
| Q       | Stampa report               |                                            |                 |                     |   |
|         | Terminale di pagamento      |                                            |                 |                     |   |
| ?       | Pagamenti non previsti      |                                            |                 |                     |   |
| ଟ       | Tutorial DISH POS           |                                            |                 |                     |   |
| Ŕ       | Stato self service          |                                            |                 |                     |   |
| ÷       | Disabilita stampa scontrino |                                            |                 |                     |   |
| ے<br>ج  | Ristampa/Riapertura         |                                            |                 |                     |   |
|         | dell'ordine                 |                                            |                 |                     |   |
| Ø       | Impostazioni                |                                            |                 |                     |   |
| Ð       | Esci                        |                                            |                 |                     |   |

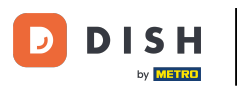

Modifica della modalità di input per il tuo dispositivo (Tablet)

## Per continuare, toccare Impostazioni inserimento.

| ← 🛞 Impostazioni                             | <u>↑</u> |  |  |
|----------------------------------------------|----------|--|--|
| Aspetto<br>Tema                              |          |  |  |
| Scuro                                        |          |  |  |
| Orientamento schermo                         |          |  |  |
| Impostazioni di accesso                      |          |  |  |
| Schermata postazioni di lavoro               |          |  |  |
| Schermata menu e ordini                      |          |  |  |
| Schermata inventario                         |          |  |  |
| Schermata pagamento                          |          |  |  |
| Altri                                        |          |  |  |
| Impostazioni inserimento                     |          |  |  |
| Impostazioni hardware                        |          |  |  |
| Modalità debug, altre informazioni di errore |          |  |  |
| Cos'è DISH POS<br>1.83.0                     |          |  |  |

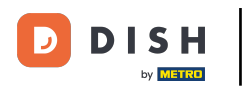

Modifica della modalità di input per il tuo dispositivo (Tablet)

## Selezionare ora la Metodo di inserimento.

| ← ⊚ Impostazioni inserimento           |     |  |  |  |  |
|----------------------------------------|-----|--|--|--|--|
| Tastiera su schermo                    |     |  |  |  |  |
| Usa la tastiera dell'app               | ••• |  |  |  |  |
| Metodo di inserimento                  |     |  |  |  |  |
| Metodo di inserimento<br>Nome prodotto |     |  |  |  |  |
|                                        |     |  |  |  |  |
|                                        |     |  |  |  |  |
|                                        |     |  |  |  |  |
|                                        |     |  |  |  |  |
|                                        |     |  |  |  |  |
|                                        |     |  |  |  |  |
|                                        |     |  |  |  |  |
|                                        |     |  |  |  |  |
|                                        |     |  |  |  |  |
|                                        |     |  |  |  |  |
|                                        |     |  |  |  |  |

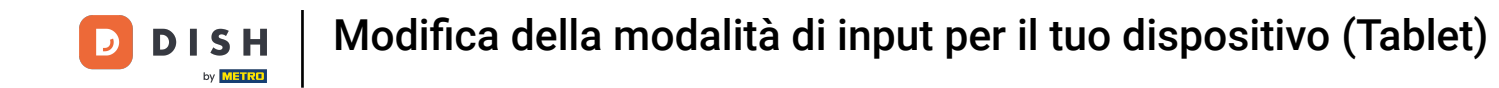

Qui è possibile impostare la Metodo di inserimento, ovvero come si desidera inserire i prodotti nell'app. Tramite il nome del prodotto, il codice QR e lo scanner di codici a barre o il T9, ovvero i numeri PLU.

| ← ⊚ Impostazioni inserii               |                             |  |  |  |  |
|----------------------------------------|-----------------------------|--|--|--|--|
| Tastiera su schermo                    |                             |  |  |  |  |
| Usa la tastiera dell'app               | •••                         |  |  |  |  |
| Metodo di inserimento                  |                             |  |  |  |  |
| Metodo di inserimento<br>Nome prodotto |                             |  |  |  |  |
|                                        | Metodo di inserimento       |  |  |  |  |
|                                        | О Т9                        |  |  |  |  |
|                                        | Alfanumerico/codice a barre |  |  |  |  |
|                                        | Nome prodotto               |  |  |  |  |
|                                        | ANNULLA OK                  |  |  |  |  |
|                                        |                             |  |  |  |  |
|                                        |                             |  |  |  |  |
|                                        |                             |  |  |  |  |
|                                        |                             |  |  |  |  |
|                                        |                             |  |  |  |  |
|                                        |                             |  |  |  |  |

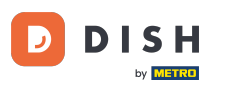

Modifica della modalità di input per il tuo dispositivo (Tablet)

Clicca OK per salvare le modifiche. Ecco fatto, il gioco è fatto!

| ← ۞ Impostazioni inserin               | nento                         |  |  |  |  |
|----------------------------------------|-------------------------------|--|--|--|--|
| Tastiera su schermo                    |                               |  |  |  |  |
| Usa la tastiera dell'app               |                               |  |  |  |  |
| Metodo di inserimento                  |                               |  |  |  |  |
| Metodo di inserimento<br>Nome prodotto |                               |  |  |  |  |
|                                        | Metodo di inserimento         |  |  |  |  |
|                                        | О Т9                          |  |  |  |  |
|                                        | O Alfanumerico/codice a barre |  |  |  |  |
|                                        | Nome prodotto                 |  |  |  |  |
|                                        | ANNULLA OK                    |  |  |  |  |
|                                        |                               |  |  |  |  |
|                                        |                               |  |  |  |  |
|                                        |                               |  |  |  |  |
|                                        |                               |  |  |  |  |
|                                        |                               |  |  |  |  |
|                                        |                               |  |  |  |  |

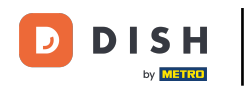

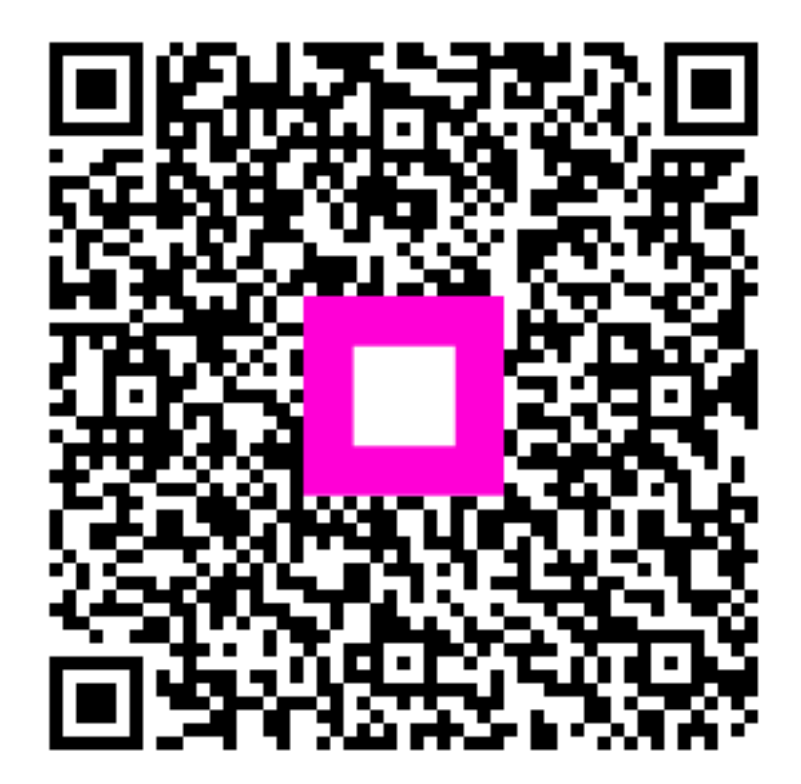

Scansiona per andare al lettore interattivo